## 如何利用 QQ 群视频进行直播教学

在前期的线上课程准备中,我们纠结了很久,到底选 QQ 还是选雨课 堂,其实感觉雨课堂更适合学生学习,可以实现课前预习课后复习,可以 推送测试题,还可以统计学生学习数据,但是我们的课程《工程制图》具 有如下特点:

- PPT 中动画多
- 学生人数较多
- 可能需要放视频

因此针对我们课程的特点,经过反复测试,最后我们选择了腾讯 QQ 平台, 采用慕课+PPT+QQ 群视频+QQ 答疑的教学互动方式。下面是我们的一些经验, 供各位老师参考。

1 建立课程 QQ 群,进入群视频课程直播模式

| 最新上架                     |                                |
|--------------------------|--------------------------------|
| 🔽 🔗 🗱 💟 🗠 🗔              | <b>L</b> ( <b>B</b> ) <b>(</b> |
| 签到 群链接 花样直播 直播间 分享群 群上墙  |                                |
|                          | 初期的中国                          |
|                          | 公享屈暮                           |
| M 🛄 (🍱) 🖻 🕓 🔛 👘          | <i>Л<del>-</del>// тно</i>     |
| 已添加 群投票 群视频 群日历 QQ电话 群收藏 | 演示白板                           |

建立一个课程 QQ 群,然后点击应用中心里的群视频就可以进入 QQ 群视频课程直播模式(直播间模式)啦,当然也可以选择"屏幕分享+QQ 电话", 但是 QQ 电话方案中杂音会比较大,若大家都静音则听不到听众(同学)的反应。 群视频里面有两个播放 PPT 的功能,一个是演示 PPT, PPT 整页出现,没 有动画,但可以看到学生发的文字;第二个是屏幕分享,ppt 可以播放动画,但 教师看不到学生反应。

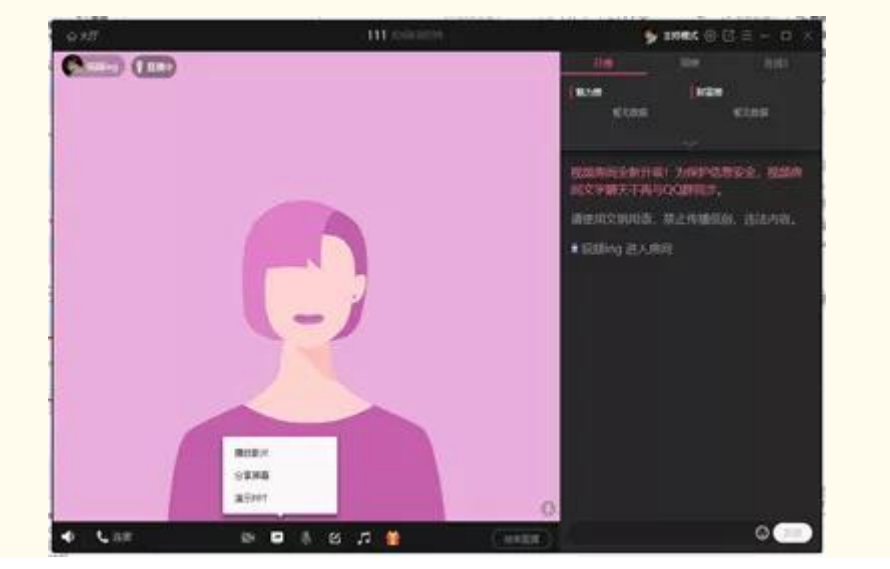

因为我们的课程 PPT 里动画较多,所以只能采用屏幕分享模式,但是我又 想看到学生的反应,怎么办呢?我采用了"ALT+R"的切屏方式,当需要学生 回答问题的时候就切到直播屏,这样大家都能看到了,不过切屏不建议太过频繁, 可能会导致网络卡滞。另外还可以采用排麦连麦的方式,排麦可以选择自由发言 和排队发言等模式,讲 PPT 时还是建议采用主持模式,需要学生回答问题时可 临时修改,也可以让学生申请连麦,连麦后可以与学生对话。

| 房间管理 | 2                                                                |          |        |     |                  | - × |
|------|------------------------------------------------------------------|----------|--------|-----|------------------|-----|
| 基础设置 | 管理员                                                              | 禁言管理     | 封禁管理   | 排麦日 | 志                |     |
| 房间名称 | 111 2                                                            |          |        |     |                  |     |
| 房间模式 | 自由模式<br>房间或员自由3                                                  | 21       | 主持模式   | -   | 麦序模式<br>周间或员用队发育 | Y   |
|      | 注:用印表式仅有限                                                        | 风智德凤切舟,7 | MROBIC |     |                  |     |
| 用间记述 | <ul> <li>○ 开启相奈交友</li> <li>○ 开启群課堂</li> </ul>                    |          |        |     |                  |     |
| の者辺園 | ② 仪数成员可访<br>〇 非数成员可访                                             | 间<br>间   |        |     |                  |     |
| 用數位限 | <ul> <li>(又房间管理员)</li> <li>(計成员可接着)</li> <li>(第)の游客可排</li> </ul> | 可排废      |        |     |                  |     |
| 用发用时 | 不開时间                                                             |          |        |     |                  |     |

3 直播教学中的影片播放

上课的前一天,突然得到通知由于慕课网太卡这期的慕课可能开不了,那怎么办呢,不要急,QQ群视频也可以帮到你。

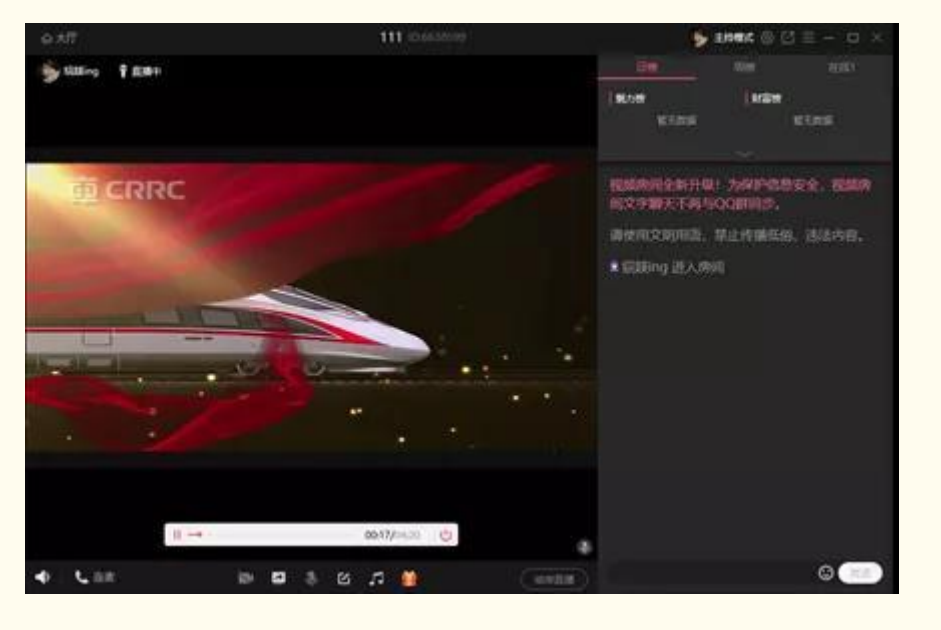

QQ 群视频中有一个影片播放功能可以播放视频文件,手机端观看也不卡。 建议教师播放时关掉麦克风,将电脑声音调大,学生手机端声音调大就完全没问 题了,这里真的要赞一下腾讯的强大。 如果没有单独的视频文件,只有在线视频也是可以播放的,选择分享屏幕, 然后打开网页点击视频就可以实现同学们的共同观看啦。

## Tips :

QQ 群视频直播窗口的右部分可以看到上课学生的人数和名字……你懂的, 当然可能还会看到很多学生给你送花花,以及"双击 666"等文字,不要惊讶, 有可能是你讲课太好了,当然也有可能是他们太闲了。

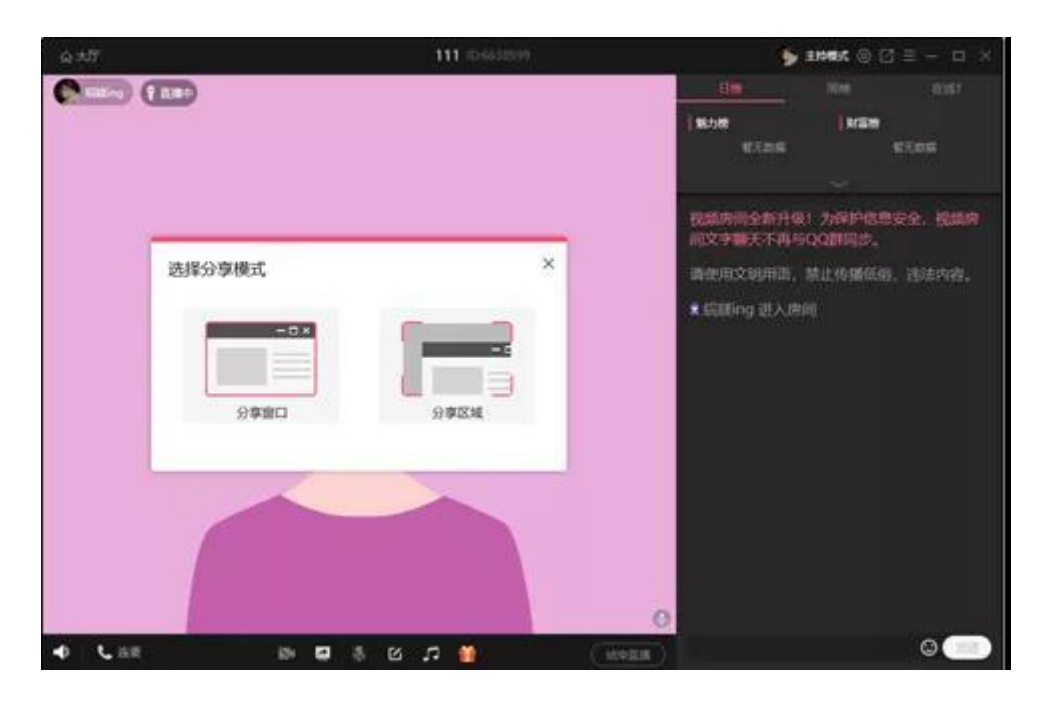

屏幕分享里面有两个选项,一个是分享窗口,一个是分享区域,可以选择分 享区域,然后选中整个电脑桌面,这样切换文件或者用白板都不需要其他操作了, 非常方便。